# Online Consumer Complaint Filing

E-filing of complaint at Consumer Forums of India

## Write Response

Are you an opposite party involved in a case?

Do you want to write a response online?

Go to Edaakhil Portal www.edaakhii.nic.in

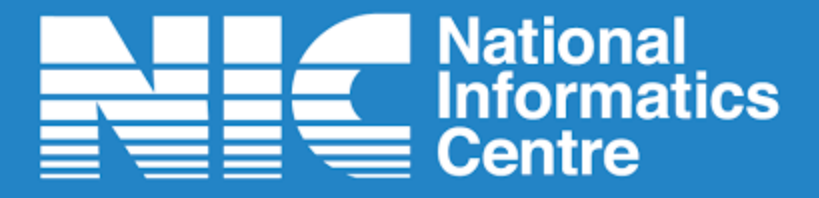

To become a registered user

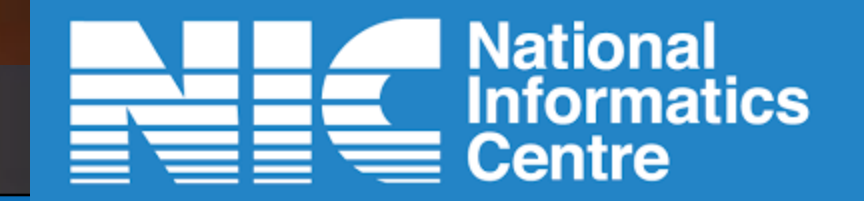

## Registration

On the Edaakhil Portal's Home Page Click on Complainant/Advocate Section--> Registration 1. Register UserId to get OTP 2. Get activation link through OTP 3. Activate Link in email received on your email account

## When a RESPONSE can be written by opposite party?

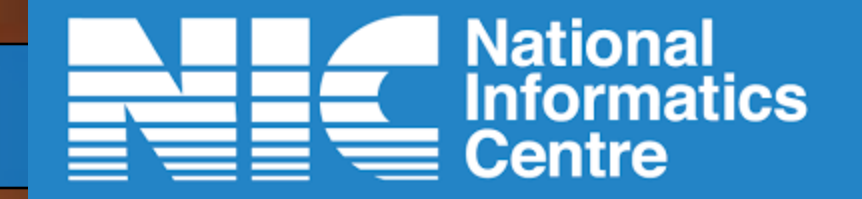

**1.** For an approved complaint, response can be submitted to concerned commission.

2. For an approved response, rejoinder can be filed by complainant.

Complaint Submitted ----- Approved By Commission

For an approved complaint

Opposite Party writes Response

**Approved By Commission** 

For an approved response

Complainant Files Rejoinder — Approved by Commission

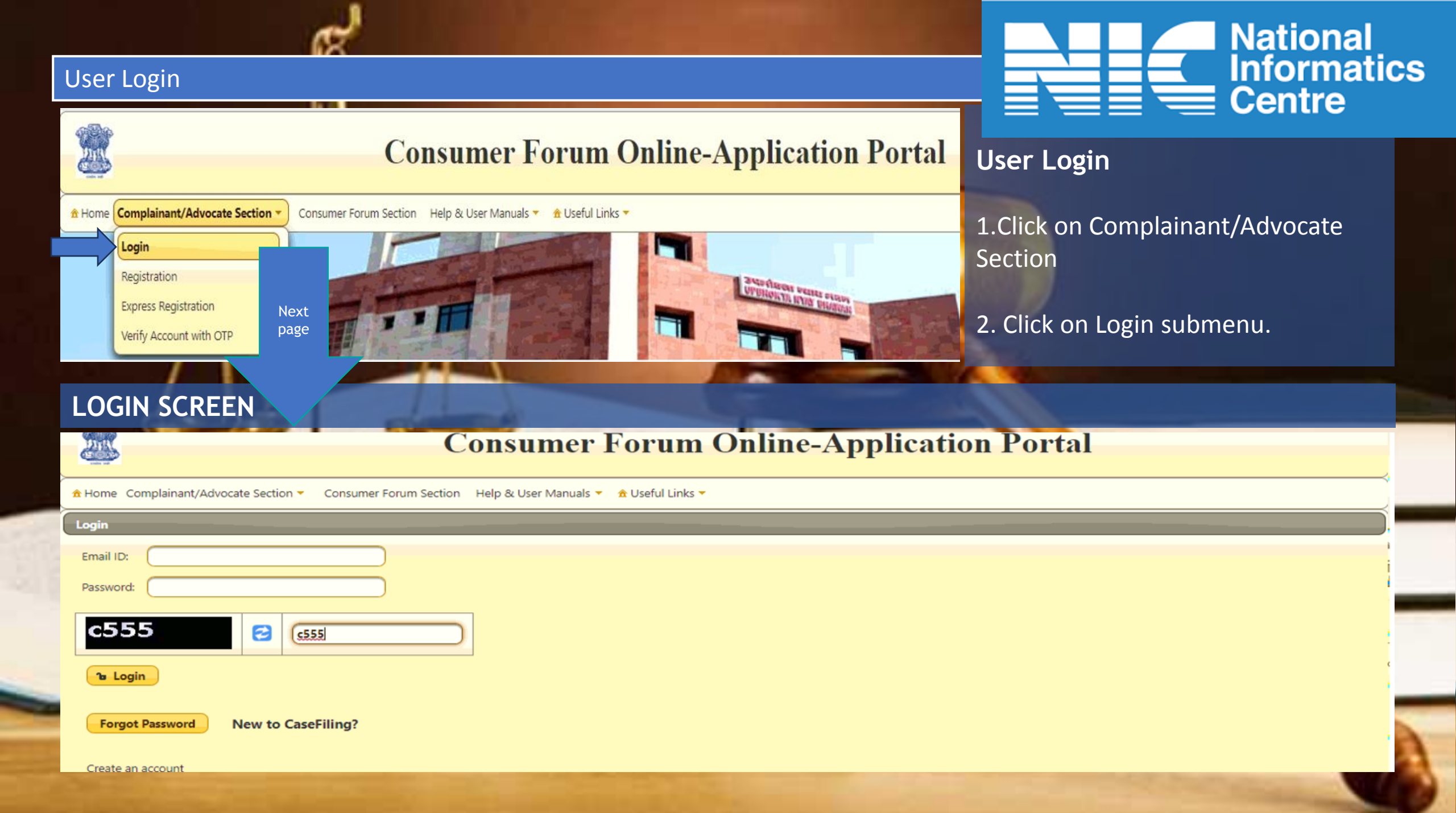

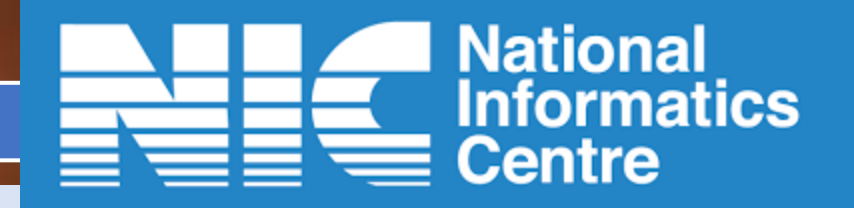

#### Once case is approved by the forum,

- 1. Opposite parties could take action on filed case.
- 2. Opposite Party involved in the case could write a response.
- 3. To file a response for CC case type, opposite party is required to login and go to Write Response menu and click on File Response(by Respondent) submenu

| Consumer Forum Online-Application Portal User2                         |                                                                                                    |      |  |  |
|------------------------------------------------------------------------|----------------------------------------------------------------------------------------------------|------|--|--|
| ♣ Home Filing (By Complainant / Advocate) 	Appeal / Revision Pettition | Write Response (By Opposite Party / Advocate)  Profile  Note Advocate  Profile  Note Advocate  Note Advocate  N |      |  |  |
| Case Status of All Cases File in Consumer Forum                        | File Response(by Respondent)                                                                                                    |      |  |  |
| S.No. Case Reference Case No \$                                        | View Response Status     Cause Date ≎     E-Application Date     Case Filing Stage       Name ≎     Name ≎     Cause Date ≎     €     Case Filing Stage                                                                                                    | ails |  |  |
| No records found.                                                      |                                                                                                    |      |  |  |

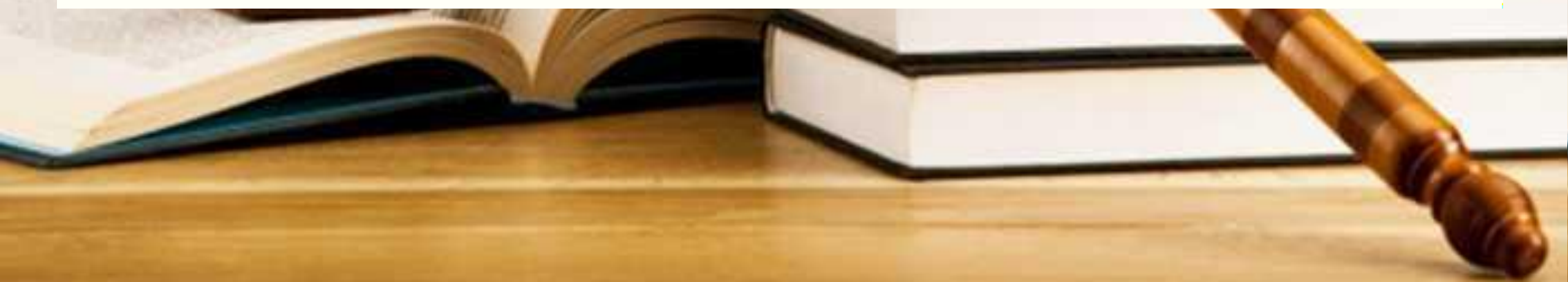

| Write Response by Opposite Party : File Respon<br>Case for which response is to be written could be located/sea<br>1. Search by Reference Number:<br>Put in Case Reference number in the right panel and<br>Click on submit button | erched either by Fano or by reference Number          |
|----------------------------------------------------------------------------------------------------|-------------------------------------------------------|
| Consumer H                                                                                                    | Forum Online-Application Portal                       |
| Home Filing (By Complainant / Advocate)  Appeal / Revision Pettition  Write Response Search Case Details                                                                                                    | (By Opposite Party / Advocate)  Profile  Iogout       |
| Search By Fano                                                                                                    | Search By Reference Number.                           |
| Search Case Details         Case Details         Filing Details         File Repl           Search By Fano                                                                                                    | OR<br>2. Search by Fano/Caseno:                       |
| NCDRC State Commission District Forum                                                                                                    | Select the consumer Forum     Put in case number/FANO |
| Submit                                                                                                    | Click on submit button.                               |

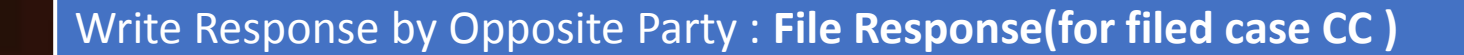

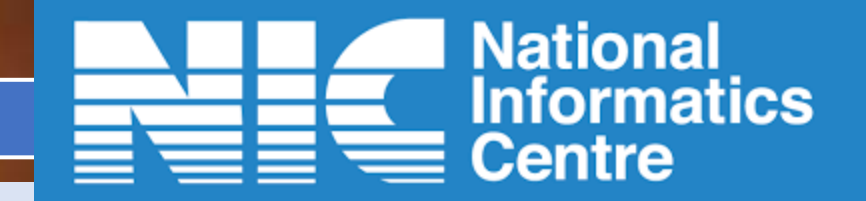

Next Page opens up with 5 tabs . Each represents different sections of case details.

Case Details Tab will show the some basic details related to the case like reference, Case number, amount , hearing date etc.

|       |                                        | С                                      | Consumer Forum Online-Application Portal                                       | User2 |
|-------|----------------------------------------|----------------------------------------|--------------------------------------------------------------------------------|-------|
| ( 🎢 H | ome Filing (By Complainant / Advocate) | <ul> <li>Appea / Revision P</li> </ul> | Pettition 🔻 Write Response (By Opposite Party / Advocate) 🔻 Profile 🔻 🔺 logout |       |
| Se    | arch Case Details Case Details         | Filing Details File                    | le Reply Finalize & Submit Application                                         |       |
|       |                                        |                                        |                                                                                |       |
|       | Case Reference No.:                    | A20060000018                           |                                                                                |       |
|       | Case Number:                           | CC/1/2019                              |                                                                                |       |
|       | Pecuniary Value Of Claim Amount:       | 10,000,001                             |                                                                                |       |
|       | Case Type:                             | Consumer Case(CC)                      |                                                                                |       |
|       | Date of Next Hearing:                  | 12-06-2020                             |                                                                                |       |
|       | Case Filed In:                         | NCDRC                                  |                                                                                |       |
|       | Case Summary:                          |                                        |                                                                                |       |
|       |                                        |                                        |                                                                                |       |

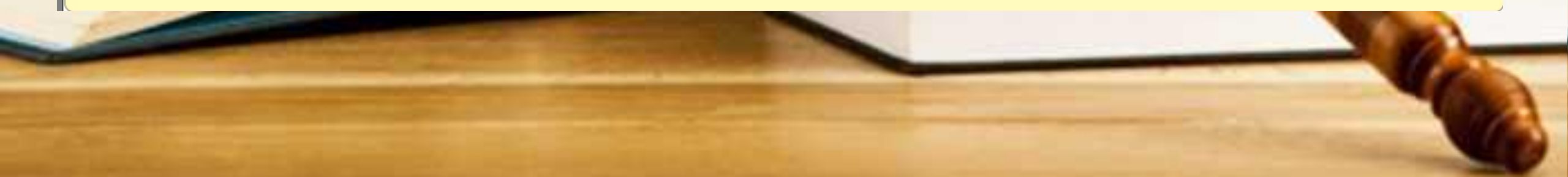

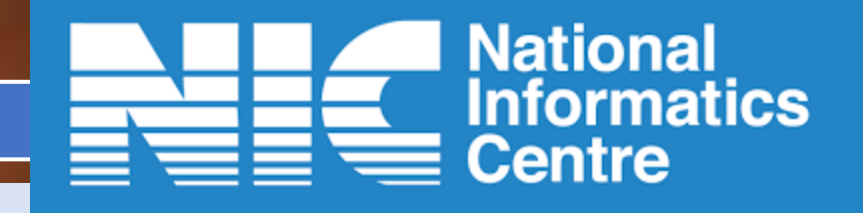

#### Adjacent to Case Details tab is Filing Details tab

1. Here you will get information about complainants and respondents and submitted documents by the petitioner.

|                                                                                                    | × I                       | λŠ                       | A                             | the same and the | THE R. |  |  |
|----------------------------------------------------------------------------------------------------|---------------------------|--------------------------|-------------------------------|------------------|--------|--|--|
| Search Cas                                                                                                    | e Details Case Details Fi | iling Details File Reply | Finalize & Submit Application |                  |        |  |  |
| S.No.         Complainant Name         Complainant State         Complainant District         Advocate Name         Advocate State         Advocate District           1         ANIL SINGH         MAHARASHTRA         AHMEDNAGAR         Image: Complainant State         Image: Complainant State |                           |                          |                               |                  |        |  |  |

| Opposite Party Details |                     |                      |                         |               |                |                   |
|------------------------|---------------------|----------------------|-------------------------|---------------|----------------|-------------------|
| S.No.                  | Opposite Party Name | Opposite Party State | Opposite Party District | Advocate Name | Advocate State | Advocate District |
| 1                      | SUSHANT JAMANI      | MAHARASHTRA          | BEED                    |               |                |                   |

| Case File (<br>Single F | Copy<br>ile Preview |             |                 |
|-------------------------|---------------------|-------------|-----------------|
| Sr No                   |                     | Description | View / Download |
| 1                       | Index               |             | Download        |
|                         |                     |             |                 |
|                         |                     |             |                 |

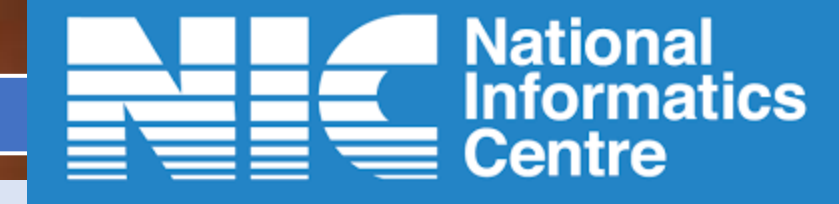

Filing Details cont.....

- 1. Uploaded Documents by complainant will be visible to opposite party by clicking on download button.
- 2. The documents will get downloaded and can be viewed by respondent.

| Case File Copy Single File Preview |                                           |                 |  |  |
|------------------------------------|-------------------------------------------|-----------------|--|--|
| Sr No                              | Description                               | View / Download |  |  |
| 1                                  | Index                                     | Download        |  |  |
| 2                                  | List of Dates and Events                  | Download        |  |  |
| 3                                  | Memo of Parties (with complete addresses) | Download        |  |  |
| 4                                  | Complaint with affidavit                  | Download        |  |  |
| 5                                  | Payment Reciept Details                   | Download        |  |  |

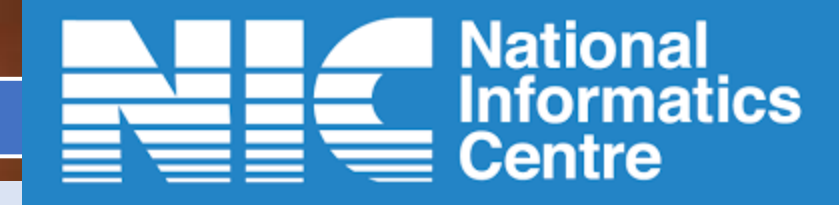

Download

#### File Reply Tab:

1. Upload the required documents.

Reply with affidavit

2

Add Document

- 2. Any additional document can be uploaded by clicking on Add Document button.
- 3. The same can be downloaded by clicking on the Download button

| 倄 н | ome Fili                                                                                 | ng (By Complainant / Advocate) 🔻 Appeal / Revision Pettition 🔻 🖞 | Write Response (By Opposite Party / Advocate) 🔻 Profile 🔻 🔺 loge | but      |  |
|-----|------------------------------------------------------------------------------------------|------------------------------------------------------------------|------------------------------------------------------------------|----------|--|
| P   | Your Case Response (A20060000018) already File                                           |                                                                  |                                                                  |          |  |
| Se  | Search Case Details Case Details Filing Details File Reply Finalize & Submit Application |                                                                  |                                                                  |          |  |
| ſ   | Upload Case Documents                                                                    |                                                                  |                                                                  |          |  |
|     | Sr No Description File View / Download                                                   |                                                                  |                                                                  |          |  |
|     |                                                                                          | Index                                                            | * Delete Uploaded File                                           | Download |  |

× Delete Uploaded File

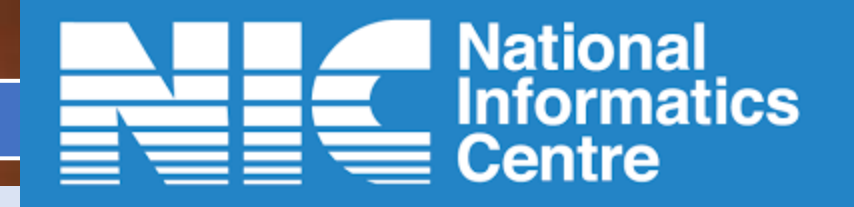

Finalize and Submit Application:

- 1. Click on Preview button to view the uploaded documents
- 2. Mark tick on the checkbox besides your name.
- 3. Please confirm by marking the checkboxes tick if required documents and information have been provided.
- 4. Click on Finalize button

| Search Case Details Case Details Filing Details File Reply Finalize & Submit Application                                                                                                    |
|----------------------------------------------------------------------------------------------------|
| Finalization Steps         Make sure you have entered all the required information in previous tabs of this form.         Preview the final document to be submitted to the commission.         2         SUSHANT JAMANI [Address: ADRESS, BEED, MAHARASHTRA] |
| Please confirm that following points have been cross checked:         Image: All the required document has been Uploaded         Image: Checked/Verified/Seen the complete preview document                                                                   |
| Caution ONCE YOU FINALIZE YOUR CASE, YOU CANNOT EDIT IT.                                                                                                    |
|                                                                                                    |

#### • Enter the OTP received

• Click on Continue button to submit response to the Fora for approval

| OTP Form                                                                    |                                      |  |  |
|-----------------------------------------------------------------------------|--------------------------------------|--|--|
| Case Reference Number: A20060000018                                         |                                      |  |  |
|                                                                             |                                      |  |  |
|                                                                             |                                      |  |  |
| OTP-ID: 2593                                                                |                                      |  |  |
| You will receive OTP (One Time Password, on your Mobile Number or on th     | e email id you have already entered. |  |  |
| You will Recieve a Message On your Moble Number: ***** <b>0944</b>          |                                      |  |  |
| You will Recieve a Message On your Emai_Id: shivani.respond@hotmail         | .com                                 |  |  |
| You have to enter the OTP in the text box shown below after verifying the ( | TP-ID received in the SMS or Email.  |  |  |
|                                                                             |                                      |  |  |
| Enter OTP Continue                                                          | J                                    |  |  |
| Resend OTP                                                                  |                                      |  |  |

National Informatics Centre

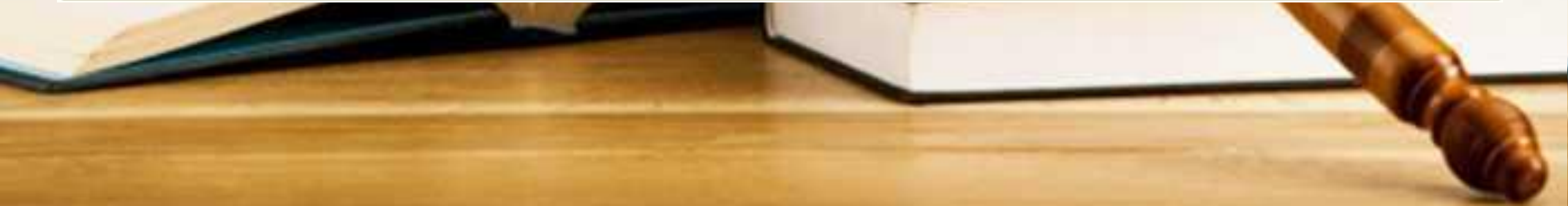

- 1. Once response gets submitted successfully to the forum,
- 2. User will get an acknowledgement.
- 3. Now, commission will take action after verification of the documents
- 4. Complaint might get rejected or approved .

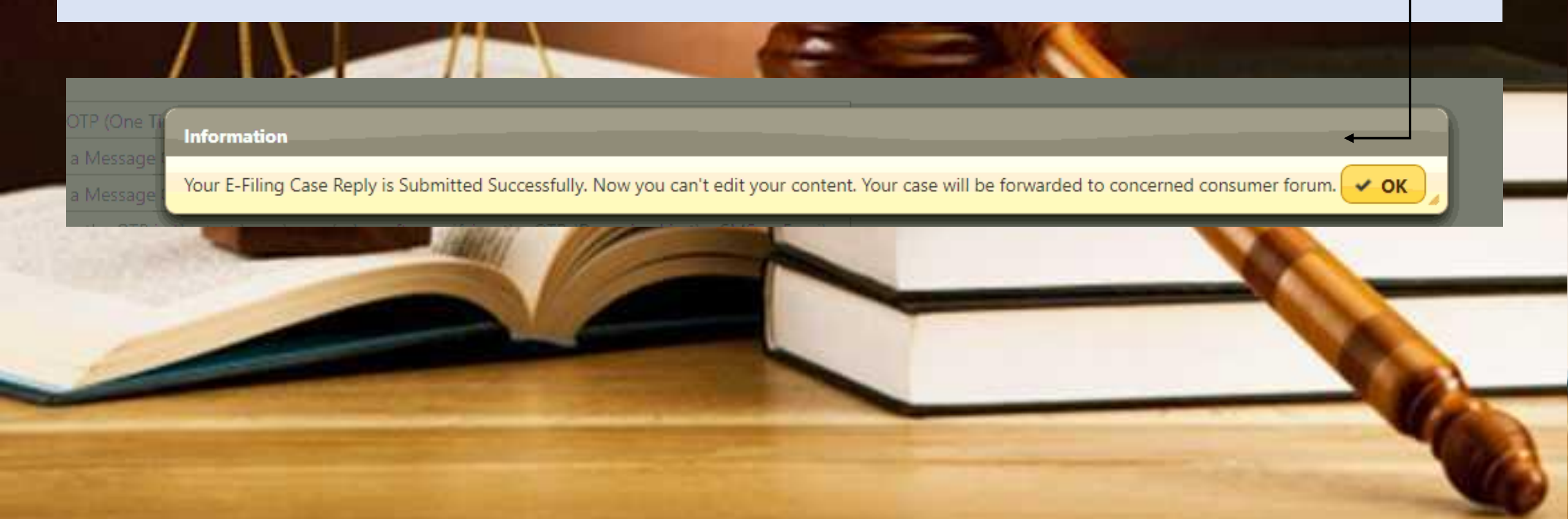

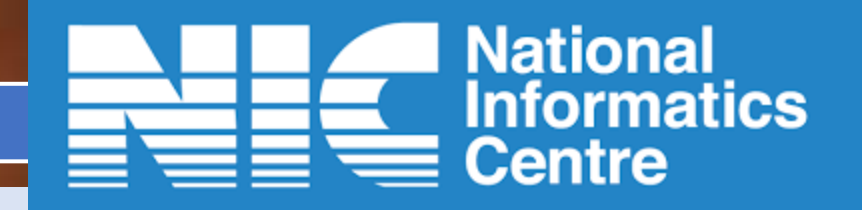

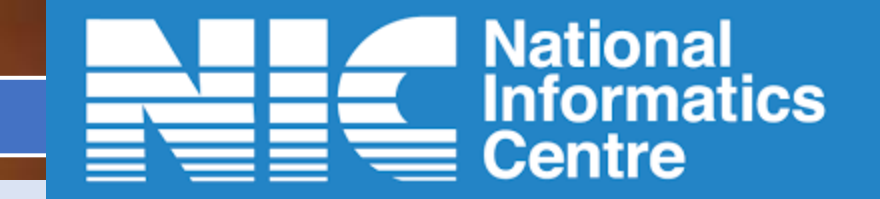

Next page

This will show the status of the response submitted by the respondent

- 1. "PENDAPRV" status in the screenshot below defines that approval is pending by the Fora.
- 2. If the response gets Reverted by the forum then submit the response again.
- 3. Response status "Approve" signifies approval has been granted by the forum.
- 4. Click on "View" button to get details.

🏶 Home Filing (By Complainant / Advocate) 🔻 Appeal / Revision Pettition 🔻 Write Response (By Opposite Party / Advocate) 👻 Profile 💌 🔺 logout

| Case Response Status |                |            |                |                 |    |              |
|----------------------|----------------|------------|----------------|-----------------|----|--------------|
| Ref Number           | Respondent     | File Date  | Version Number | Response Status |    | View Details |
| A2006000018          | SUSHANT JAMANI | 11-06-2020 | 1              | PENDAPRV -      | Vi | ew           |

#### When View Button is clicked. It will open a next page displaying the case details

🏶 Home Filing (By Complainant / Advocate) 🔻 Appeal / Revision Pettition 🔻 Write Response (By Opposite Party / Advocate) 🔻 Profile 🔻 🔺 logout

| Application Number     Version Number     User Account       A20060000018     1 | n in the second second se |      |
|---------------------------------------------------------------------------------|----------------------------------------------------------------------------------------------------|------|
|                                                                                 | Case Response Documents                                                                                                    |      |
| Sr No                                                                           | Document Name                                                                                                    | View |
| 1                                                                               | Index                                                                                                    | View |
| 2                                                                               | Reply with affidavit                                                                                                    | View |

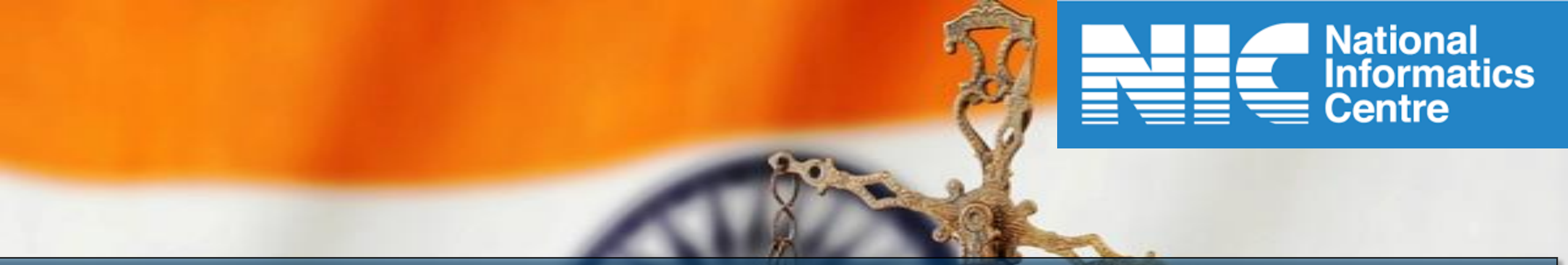

## **THANK YOU**

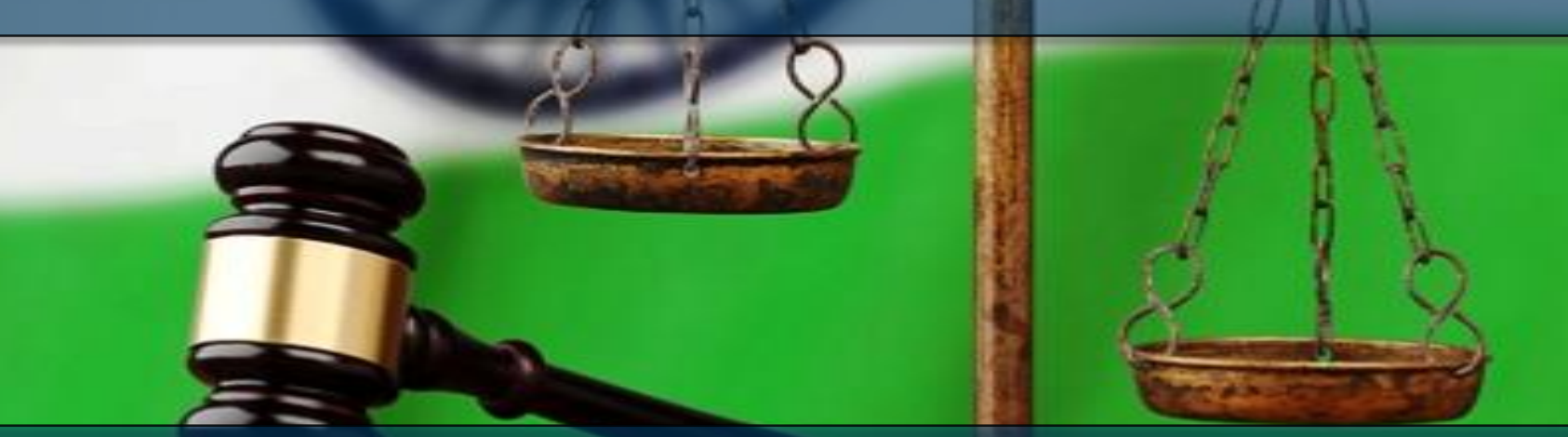

Help Desk: 011-24305332 |Confonet-info@nic.in